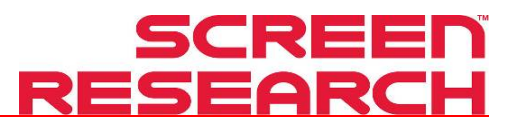

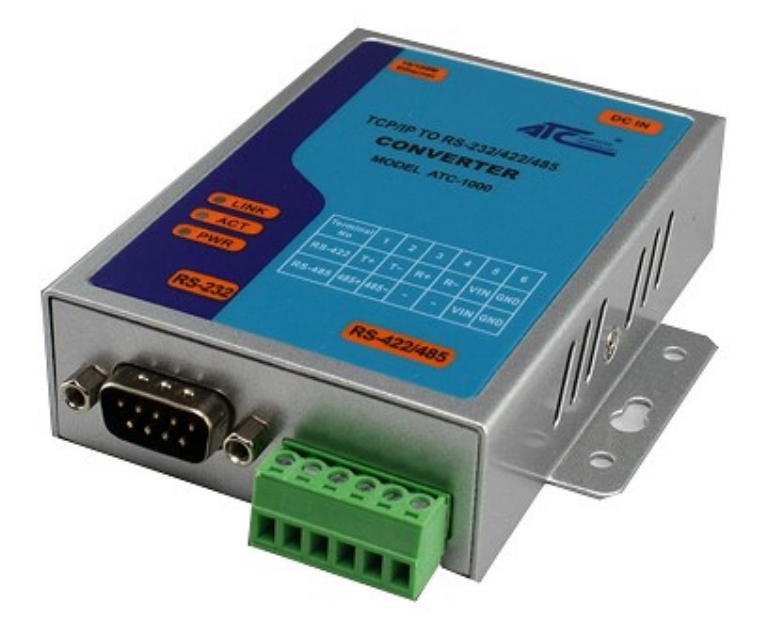

# TCP/IP INTERFACE ATC-1000

1. Connect ATC-1000 (TCP/IP to RS232/422/485 Converter) to PC with Ethernet cable RJ45:

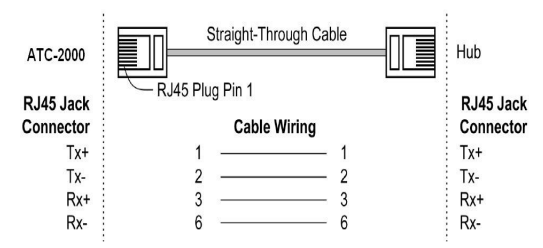

- Connect power supply: ATC-1000 TCP/IP converter can adopt power from DC power supply or device (+9÷+24V@500-100mA).
- 3. Open your web browser and type http://192.168.2.1 in the browser's *address box*. This address is the factory set IP Address of your ATC-1000. Press "Enter". Note:

To be able realize this connection PC must have settled static IP address from range 192.168.2.2 to 192.168.2.254. Network card can be set as follows:

|                                                                                                    | Internet Protocol Version 4 (TCP/IPv4) Properties                                                                                                    |
|----------------------------------------------------------------------------------------------------|----------------------------------------------------------------------------------------------------|
| etworking                                                                                                    | Ground                                                                                                    |
| Connect using:                                                                                                    | General                                                                                                    |
| Intel(R) Ethemet Connection I217-LM                                                                                    | You can get IP settings assigned automatically if your network supports<br>this capability. Otherwise, you need to ask your network administrator<br>for the appropriate IP settings. |
| Configure                                                                                                    |                                                                                                    |
| This connection uses the following items:                                                                              | Obtain an IP address automatically                                                                                                    |
| Client for Microsoft Networks                                                                                          | Use the following IP address:                                                                                                    |
| File and Printer Sharing for Microsoft Networks                                                                        | IP address: 192.168.2.2                                                                                                    |
| ✓ Scheduler ✓ Internet Protocol Version 4 (TCP/IPv4)                                                                   | Subnet mask: 255 . 255 . 255 . 0                                                                                                    |
| Microsoft Network Adapter Multiplexor Protocol                                                                         | Default gateway:                                                                                                    |
| Internet Protocol Version 6 (TCP/IPv6)                                                                                 | Obtain DNS server address automatically                                                                                                    |
|                                                                                                    | Use the following DNS server addresses:                                                                                                    |
| Install Uninstall Properties                                                                                           | Preferred DNS server:                                                                                                    |
| Description                                                                                                    | Alternate DNS cerver:                                                                                                    |
| Transmission Control Protocol/Internet Protocol. The default<br>wide area network protocol that provides communication |                                                                                                    |
| across diverse interconnected networks.                                                                                | Validate settings upon exit Advanced                                                                                                    |
| OK Consol                                                                                                    | 01/ 01/11                                                                                                    |

Now PC has fixed IP address 192.168.2.2 from range necessary range, configurable connection http://192.168.2.1 should be possible to realize:

| http://192.168.2.1 × +                                                                         |                          |
|------------------------------------------------------------------------------------------------|--------------------------|
| (i) ≤ http://192.168.2.1                                                                       |                          |
| 🔊 Most Visited 🛷 SCREEN RESEARCH 🖏 Adeo Screen manufac 骵 Tłumacz Google 🛞 Screen Research: man |                          |
|                                                                                                | USER LOG IN              |
|                                                                                                | Site: http://192.168.2.1 |

ID: Password:

OK

The Users can change the username and password to prevent unauthorized access. Login ID and password authentication, the maximum is 15 characters and numbers.

User Name: default **admin** Password: default **system** 

#### 1. IP Configuration

The ATC-1000 support three IP connection types: Static IP, DHCP. These types are listed in the Web page for the IP Configuration setting. Each setup screen and available features will differ depending on what kind of IP connection types you select. Default is Static IP. New settings should be save it because after changes communication with ATC will be only possible using new IP address.

#### Example below:

| IP Setting   |                      |
|--------------|----------------------|
| IP Address   | 192 . 168 . 10 . 231 |
| Subnet Mask  | 255 . 255 . 255 . 0  |
| Gateway      | 192 . 168 . 10 . 1   |
| IP Configure | ● Static ○ DHCP      |

| Administrator Setting |
|-----------------------|
| TCP Mode              |
| UDP Mode              |
| UART                  |
| Reset Device          |

#### Administrator Setting

| Kernel Version                 |        | V1.44.3.4 2015/0 | 6/29   |
|--------------------------------|--------|------------------|--------|
| MAC Address                    |        | 00:11:22:4D:5E:2 | D      |
| Nickname                       |        | NetUART          |        |
| IP Setting                     |        |                  |        |
| IP Address                     |        | 192 . 168 . 10   | . 231  |
| Subnet Mask                    |        | 255 . 255 . 255  | .0     |
| Gateway                        |        | 192 . 168 . 10   | .1     |
| IP Configure                   |        | ● Static ○DHC    | P      |
| Password Setting               |        |                  |        |
| Username                       |        | admin            | max:15 |
| Password                       |        | •••••            | max:15 |
| Confirm                        |        | •••••            | ]      |
|                                | Update |                  |        |
| Load Default Setting to EEPROM |        | Load             |        |
|                                |        |                  |        |

Nickname only can use "0-9", "a-z", "A-Z", "\_", "-"

Save settings - click "Update".

### 5. TCP Settings

Communication rules are: client (master) it sent commands and server (slave) will realize it.

If ATC-1000 will be installed near the distance of control system and used for remote control then you can set ATC-1000 as server.

Be sure the value of item **Port Number** is same as your remote control application using. **Port Number:** default 23, range 0 to 65535.

Administrator Setting TCP Mode UDP Mode UART Reset Device

| Item                         | Value                                       |
|------------------------------|---------------------------------------------|
| Telnet Server/Client         | ●Server ○Client ○Disable                    |
| Port Number                  | 23                                          |
| Remote Server IP Address     | 210 ,200 ,181 ,102                          |
| Client mode inactive timeout | 20 minute (1-99,0=Disable)                  |
| Server mode protect timeout  | 60 minute (1-98,0=Disable,99=Can't replace) |
|                              | Update                                      |

Save settings – click "Update".

## 6. UART Settings (control by RS-232)

In this window we set information about communication settings with serial port. The ATC-1000 support three serial types: RS232, RS422 and RS485, The user can reference hardware diagram to directly select RS232, RS422, RS485, no need select by software.

| Administrator Setting<br>TCP Mode<br>UDP Mode | UART Control          |                                  |         |
|-----------------------------------------------|-----------------------|----------------------------------|---------|
| <u>UART</u><br>Reset Device                   |                       |                                  |         |
|                                               | Item                  |                                  | Setting |
|                                               | Mode                  |                                  | RS232 ~ |
|                                               | Baudrate              |                                  | 19200 ~ |
|                                               | Character Bits        |                                  | 8 ~     |
|                                               | Parity Type           |                                  | none 🗸  |
|                                               | Stop Bit              |                                  | 1 ~     |
|                                               | Hardware Flow Control |                                  | none ~  |
|                                               |                       | Character 1:00 , Character 2: FF |         |
|                                               | Delimiter             | □ Silent time: 5 (1~255)*50ms    |         |
|                                               |                       | Drop Character                   |         |
|                                               |                       | ⊠ Multi-Packet                   |         |
|                                               |                       | Update                           |         |

Save settings - click "Update".

## 7. Test

Disconnect RJ45 cable from PC and connect it to your local network.

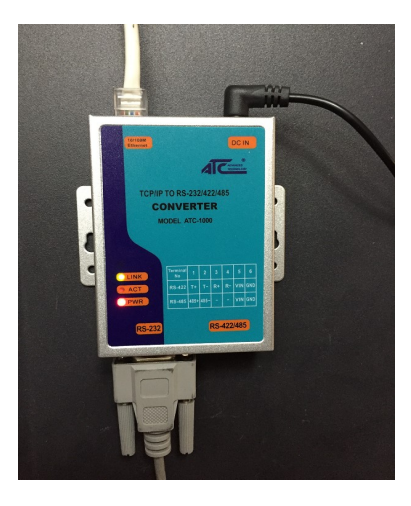

Download free software which is available for free download on below link:

http://www.hw-group.com/products/hercules/index\_en.html

Sample show how ATC-1000 is configure in network to work with control system MCS-N-IP:

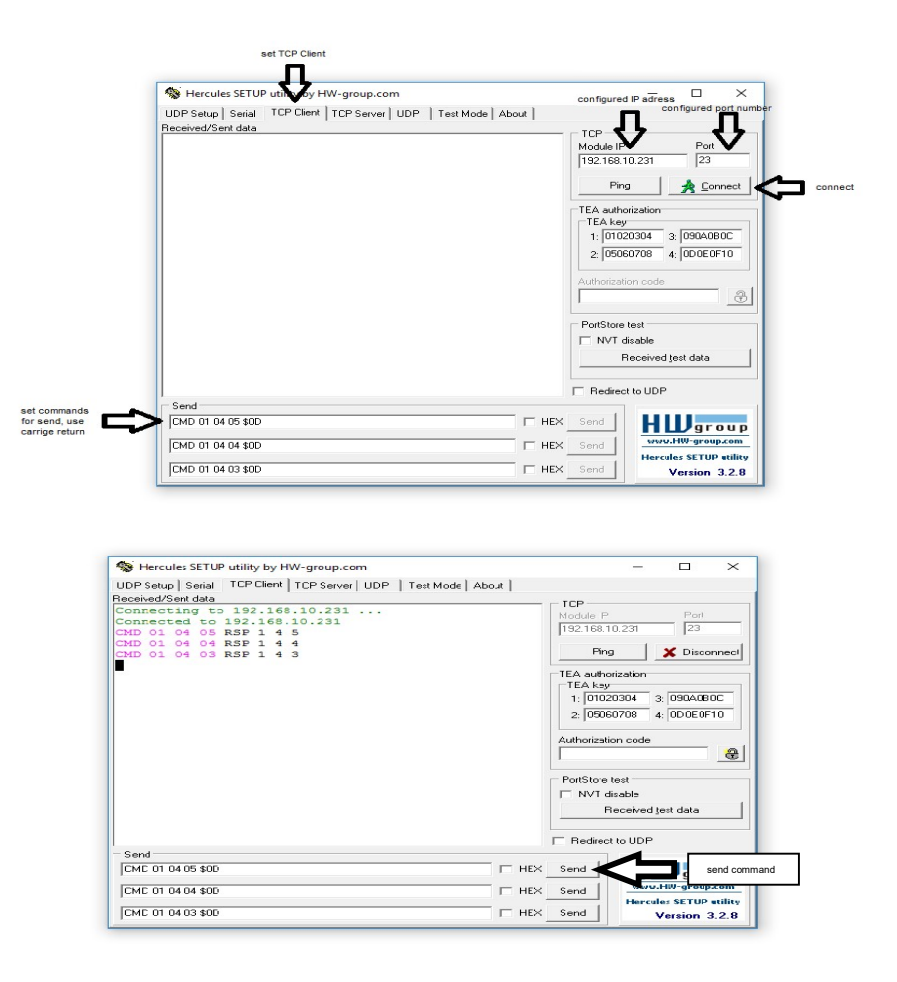

## 7. Specifications:

| Serial Interface                 |                                                                                                    |                                               |  |
|----------------------------------|----------------------------------------------------------------------------------------------------|-----------------------------------------------|--|
| Interface Type                   | RS-232/485/422 3 in 1 (optional)                                                                    |                                               |  |
| Data Rate                        | 300bps ~ 230.4Kbps                                                                                  |                                               |  |
| Data Length                      |                                                                                                    | 5,6,7,8 bits                                  |  |
| Parity                           |                                                                                                    | Odd, Even, None, Space, Mark                  |  |
| Stop Bits                        | 1,1.5,2 bits                                                                                        |                                               |  |
| Flow Control                     | None, Software: Xon/Xoff, Hardware: RTS/CTS                                                         |                                               |  |
| Ormerter                         | RS-232                                                                                              | DB-9 male                                     |  |
| Connector                        | RS-485/422                                                                                          | 6-pin Terminal block                          |  |
| Serial Line Protection           | 600W for RS-232,1000W for RS-485/422                                                                |                                               |  |
| Network Interface                |                                                                                                    |                                               |  |
| Interface Type                   |                                                                                                    | Ethernet 10/100Mbps (Auto-Sensing)            |  |
| Connector                        |                                                                                                    | 8-pin RJ-45                                   |  |
| Magnetic Isolation<br>Protection | Built-in 1.5KV                                                                                      |                                               |  |
| Software                         | e<br>Second                                                                                         |                                               |  |
| Network Protocols                | IS ICMP.IP,TCP,UDP,DHCP,BOOTP,Telnet,DNS,HTTP,ARP                                                   |                                               |  |
| Configure Options                | Web Page Windows Utility                                                                            |                                               |  |
| OS support                       | Windows95/98/ME/NT/2000/XP/2003/WIN7/WIN8/XP x64/2003 x64/WIN7 x64/WIN8 x64、<br>Linux real、TTY、UNIX |                                               |  |
| LED Indicators                   | LINK                                                                                                | 10/100Base-TX Link & Activity Indicator       |  |
|                                  | ACT                                                                                                 | Date Transmitting between Serial and Ethernet |  |
|                                  | PWR                                                                                                 | Power indicator                               |  |
| Power Supply                     | 9~32VDC@1A                                                                                          |                                               |  |
| Physical Characteris             | tics                                                                                                |                                               |  |
| Installation                     |                                                                                                    | DIN-Rail Mounting                             |  |
| Housing                          | Iron (1mm)                                                                                          |                                               |  |
| Weight                           | 0.5Kg                                                                                               |                                               |  |
|                                  | Without ears 100 × 67 × 26 mm(3 94 × 2 64 × 1 02 in)                                                |                                               |  |
| Dimensions                       | With ears                                                                                           | 100 × 86 × 26 mm(3.94 × 3.39 × 1.02 in)       |  |
| Environmental Limit              | s                                                                                                   |                                               |  |
| Operating Temperature            | -25 ~ 70°C (-13 ~ 158°F)                                                                            |                                               |  |
| Storage Temperature              | .40 ~ 85°C (.40 ~ 176°F)                                                                            |                                               |  |
| Ambient Relative Humidi          | ity                                                                                                 | ty 5% to 95%(non-condensing)                  |  |
| Standards and Certif             | fications                                                                                           |                                               |  |
|                                  |                                                                                                    | RoHS, CE, FCC                                 |  |

#### ADEO SCREEN Sp. z o.o.

UI. Boleslawa Krzywoustego 31

59-500 Zlotoryja

Polska - Europe

Tel. +48 76 850 53 05 Fax + 48 76 850 53 70

Italia

Tel. +39 0461-248211

Fax +39 0461-243850

Email
To contact Technical support: techsupport@screenresearch.com
info@adeoscreen.com

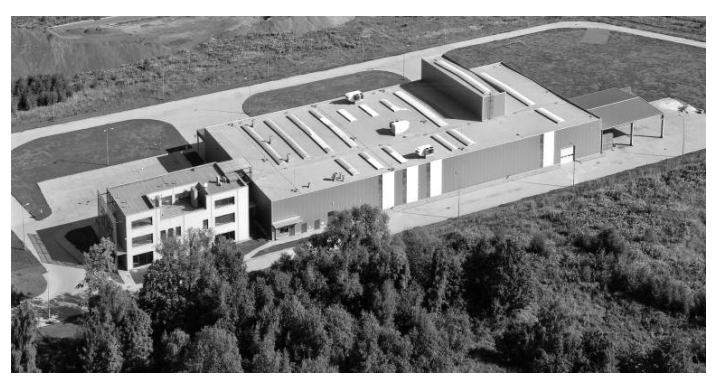

© Copyright 2017 Adeo Screen. All rights reserved.